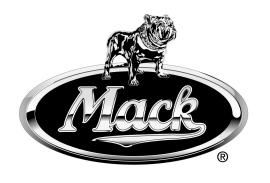

# Service Program Trucks

This Service Program replaces PV729–PI0847 (USA 65290), "Fuel Management Module, Replacement" dated 7.2014.

Mack Trucks, Inc. Greensboro, NC USA

| Date   | Group | No. | Release | Page  |
|--------|-------|-----|---------|-------|
| 7.2014 | 386   | 847 | 02      | 1(10) |

Fuel Management Module, Replacement CXU w/LNG

## PI0847, Fuel Management Module, Replacement

(July 2014)

On certain Mack LNG (Liquid Natural Gas) models, built between 08/01/2013 and 05/09/2014, the low fuel warning may come on too early. In addition the fuel gauge may show full if the fuel level sensor signal becomes open. This is due to the fact that the software in the fuel management module (FMM) did not have the correct calibration and open circuit fault criteria.

To correct this issue follow the procedure below:

### **Required Parts**

| Quantity | Part Number | Description                  |
|----------|-------------|------------------------------|
| 1        | 85142764    | Control Unit LNG Fuel Levels |

## Repair

You must read and understand the precautions and guidelines in Service Information, group 3, "General Safety Practices, Electrical" before performing this procedure. If you are not properly trained and certified in this procedure, ask your supervisor for training before you perform it.

## Rail Mounted FMM

1 Secure the vehicle for service by parking it on a flat level surface, applying the parking brake, chocking the rear wheel, and placing the transmission in neutral.

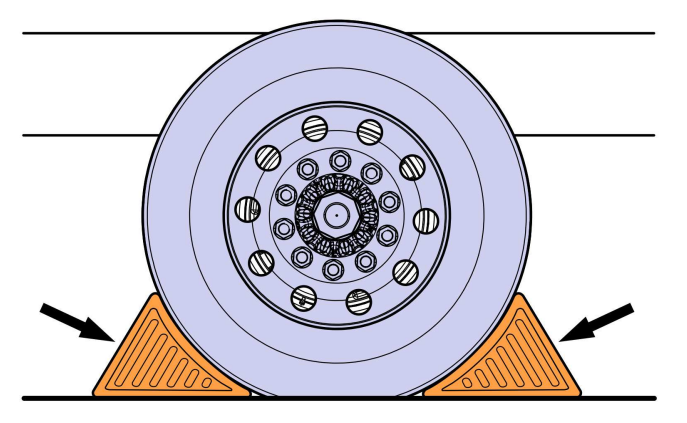

| Mack Trucks, Inc. | Date   | Group | No. | Release | Page  |
|-------------------|--------|-------|-----|---------|-------|
| Service Program   | 7.2014 | 386   | 847 | 02      | 2(10) |

- 2 Turn the LNG fuel system off, follow procedures as outlined:

2a. Ensure the vehicle is in a well ventilated area.2b. Turn the Manual Fuel System valve (red knob) to Closed on both tanks (if applicable).

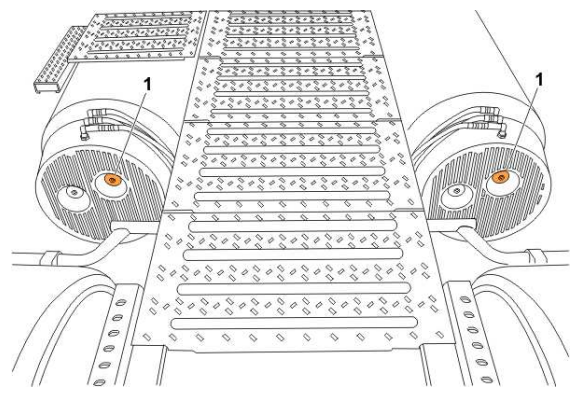

W3091875

1. Shut-off Valve

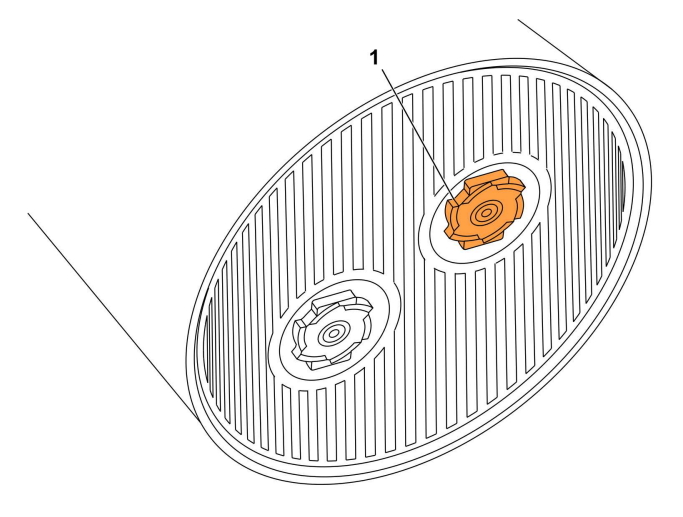

W3091529

1. Shut-off Valve

2c. Start the vehicle and run the engine until it stops. 2d. Remove ignition key.

Note: This will ensure the vehicle is off and proper vehicle lock-out procedures have been followed.

Note: The system is now depressurized and all fuel is confined to the tank.

| Mack Trucks, Inc. | Date   | Group | No. | Release | Page  |
|-------------------|--------|-------|-----|---------|-------|
| Service Program   | 7.2014 | 386   | 847 | 02      | 3(10) |

3 Disconnect all cables from the negative (ground) battery terminals to prevent personal injury from electrical shock and prevent damage to electrical components.

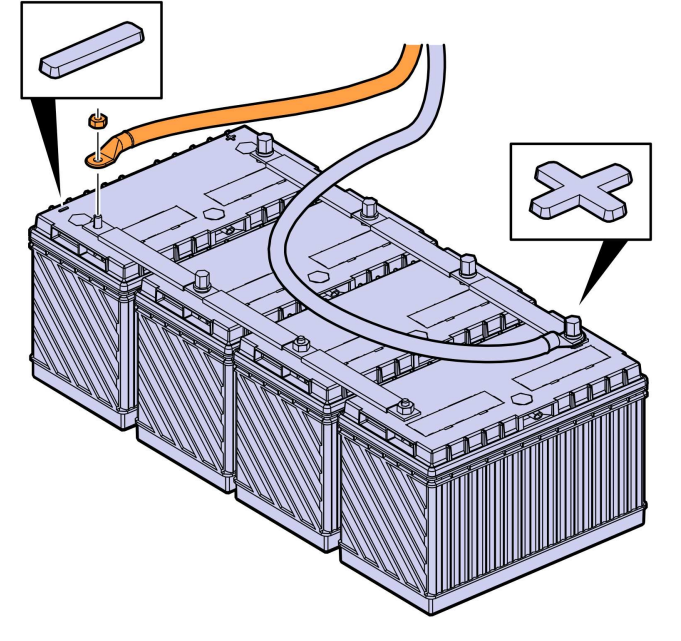

| Mack Trucks, Inc. | Date   | Group | No. | Release | Page  |
|-------------------|--------|-------|-----|---------|-------|
| Service Program   | 7.2014 | 386   | 847 | 02      | 4(10) |

4 Disconnect the FMM harnesses.

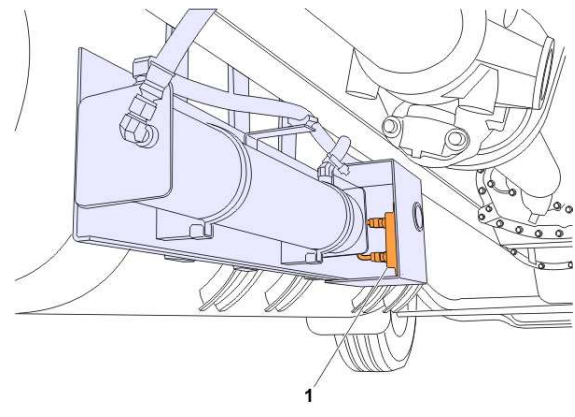

W3091876

1. FMM Module

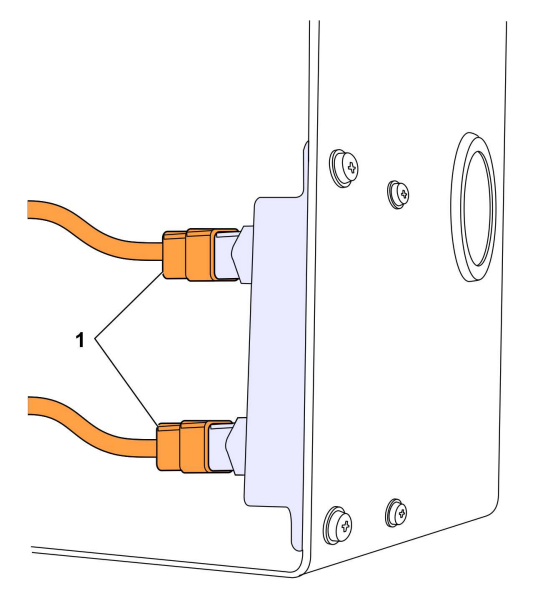

W3091186

1. Harnesses

| Mack Trucks, Inc. | Date   | Group | No. | Release | Page  |
|-------------------|--------|-------|-----|---------|-------|
| Service Program   | 7.2014 | 386   | 847 | 02      | 5(10) |

5 Remove FMM.

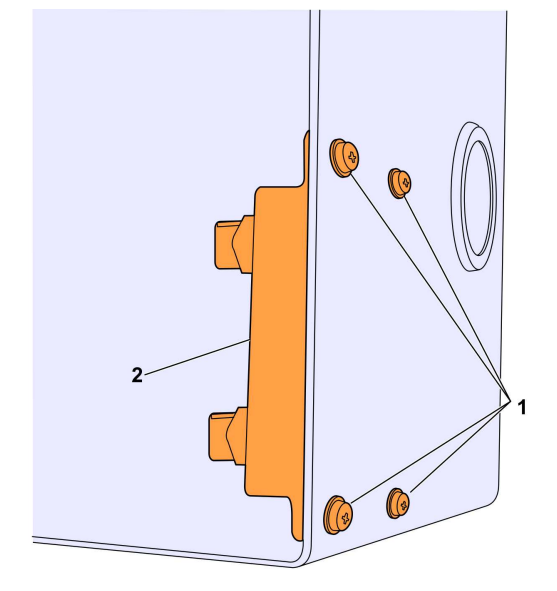

W3091187

#### 1. Fasteners 2. FMM Module

6 Install new FMM

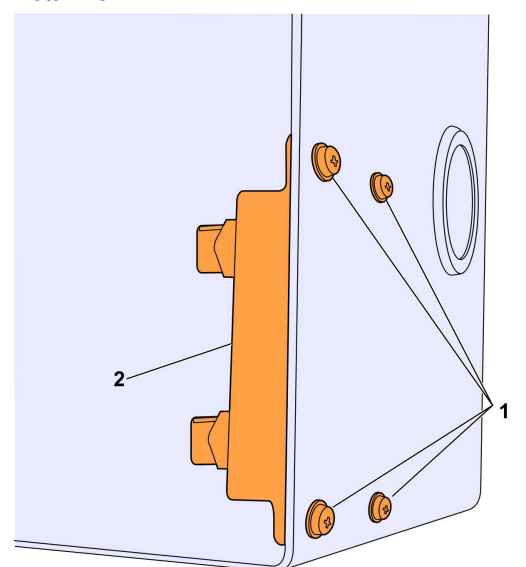

| Mack Trucks, Inc. | Date   | Group | No. | Release | Page  |
|-------------------|--------|-------|-----|---------|-------|
| Service Program   | 7.2014 | 386   | 847 | 02      | 6(10) |

7 Connect the FMM harnesses.

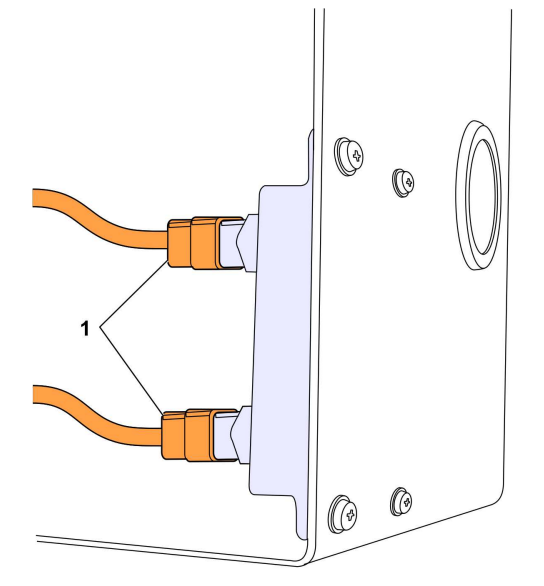

W3091186

1. Harnesses

| Mack Trucks, Inc. | Date   | Group | No. | Release | Page  |
|-------------------|--------|-------|-----|---------|-------|
| Service Program   | 7.2014 | 386   | 847 | 02      | 7(10) |

8 Turn fuel system ON, follow procedures as outlined:

- 8a. Turn tank valve(s) on.8b. "SLOWLY" turn the Fuel System Valve(s) (red knob) to OPEN.

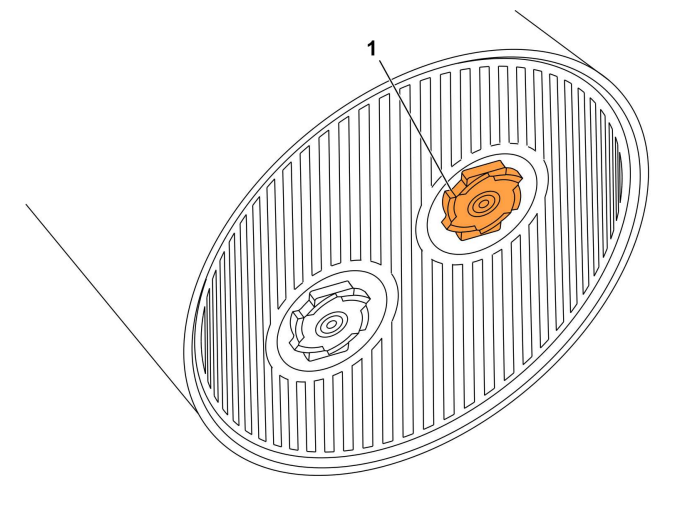

W3091529

1. Shut-off Valve

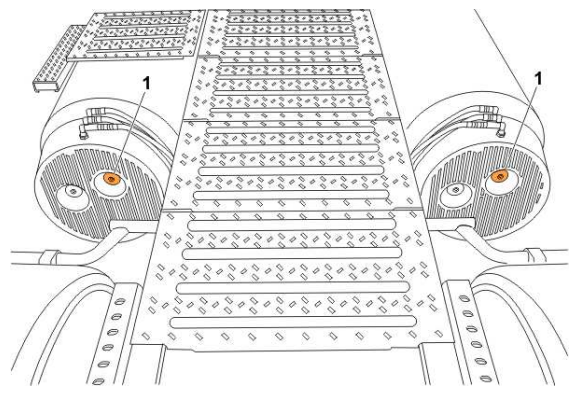

W3091875

1. Shut-off Valve

Note: Allow approximately 10 seconds of time to perform.

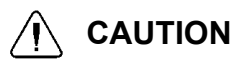

Failure to slowly open valve could cause damage to system by high pressure gas if opened too quickly.

| Mack Trucks, Inc. | Date   | Group | No. | Release | Page  |
|-------------------|--------|-------|-----|---------|-------|
| Service Program   | 7.2014 | 386   | 847 | 02      | 8(10) |

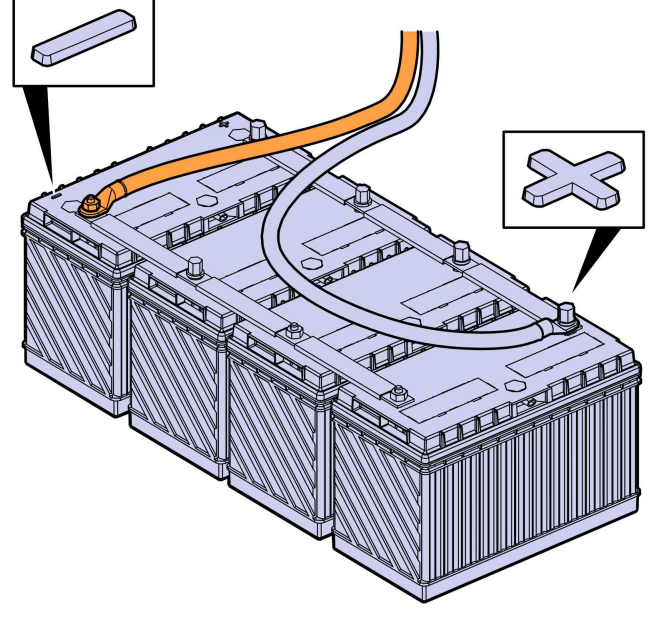

9 Install all the previously removed cables to the negative (ground) battery terminals.

W3086758

- 10 Start the engine and check for proper operation.
- 11 Remove the wheel chocks.

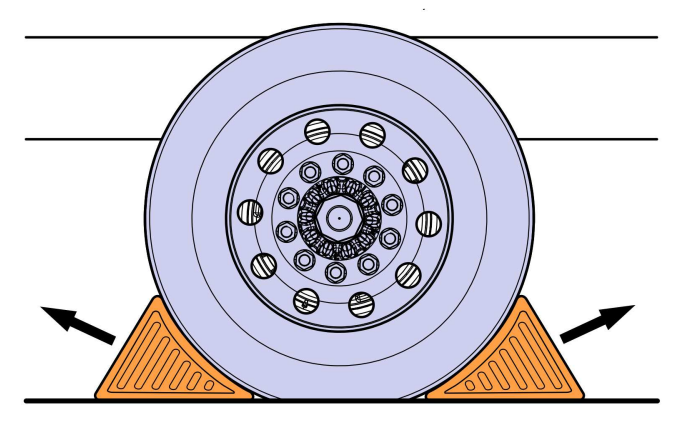

| Mack Trucks, Inc. | Date   | Group | No. | Release | Page  |
|-------------------|--------|-------|-----|---------|-------|
| Service Program   | 7.2014 | 386   | 847 | 02      | 9(10) |

**Note:** To signify that the campaign has been completed, using a permanent-type marker (such as a Sharpie®) write the campaign number (PI0847) and completion date in the spaces provided on the Campaign Completion label located inside the cab as shown in the illustration below. If a label is not already affixed inside the cab, apply a label (part No. TS897) and supply the information as required. Campaign Completion labels are available in packs of 50 and can be ordered by faxing a completed BR313 to Pacesetters Business Services at 610-264-9465.

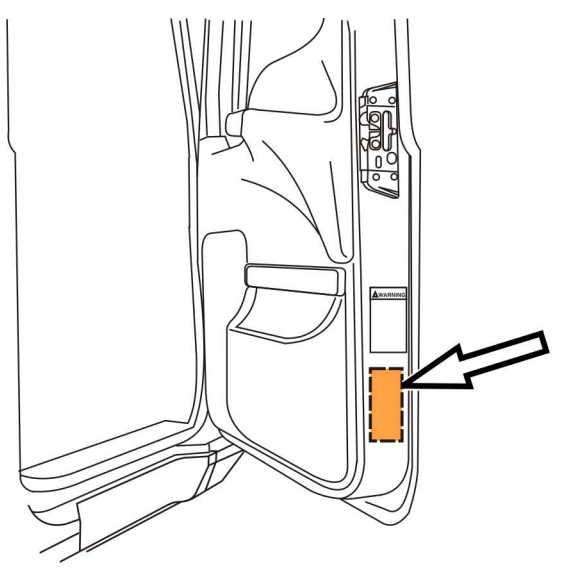

| Mack Trucks, Inc. | Date   | Group | No. | Release | Page   |
|-------------------|--------|-------|-----|---------|--------|
| Service Program   | 7.2014 | 386   | 847 | 02      | 10(10) |

#### Reimbursement

| This repair is covered by an authorized Service<br>Program. Reimbursement is obtained via the<br>normal claim handling process. | UCHPReim-<br>bursement   | eWarranty<br>Reimburse-<br>ment |
|----------------------------------------------------------------------------------------------------|--------------------------|---------------------------------|
| Claim Type (used only when uploading from the Dealer Bus. Sys.)                                                                 | 41                       | 41                              |
| Recall Status                                                                                                    |                          |                                 |
| Vehicle inspected, repair not required                                                                                          |                          | 1- Inspected<br>OK              |
| Vehicle repaired per instruction                                                                                                |                          | 2- Modified per instruction     |
| Labor Code                                                                                                    |                          |                                 |
| Primary Labor Code                                                                                                    | 3866–03–09–03<br>0.3 hrs | 2315F–ZP–96<br>0.3 hrs.         |
| Take to take charge and determine campaign status                                                                               | 1700–16–01–01<br>0.3 hrs | 101AA–0A–00<br>0.3 hrs          |
| Causal Part                                                                                                    | 85142764                 | 85142764                        |
| Parts Disposition                                                                                                    |                          |                                 |
| SCC Code                                                                                                    | S6576                    | NA                              |
| Authorization Number                                                                                                    | NA                       | PI0847                          |
| Expiration Date                                                                                                    | 07- July- 2015           | 07- July- 2015                  |

**Note:** Take Charge Time is not included in the Labor Code for this operation. Take charge may be eligible but can only be used once per repair visit. If vehicle is having other warranty repairs performed, take charge should be charged to the warranty repair, otherwise take charge can be charged to this service program.